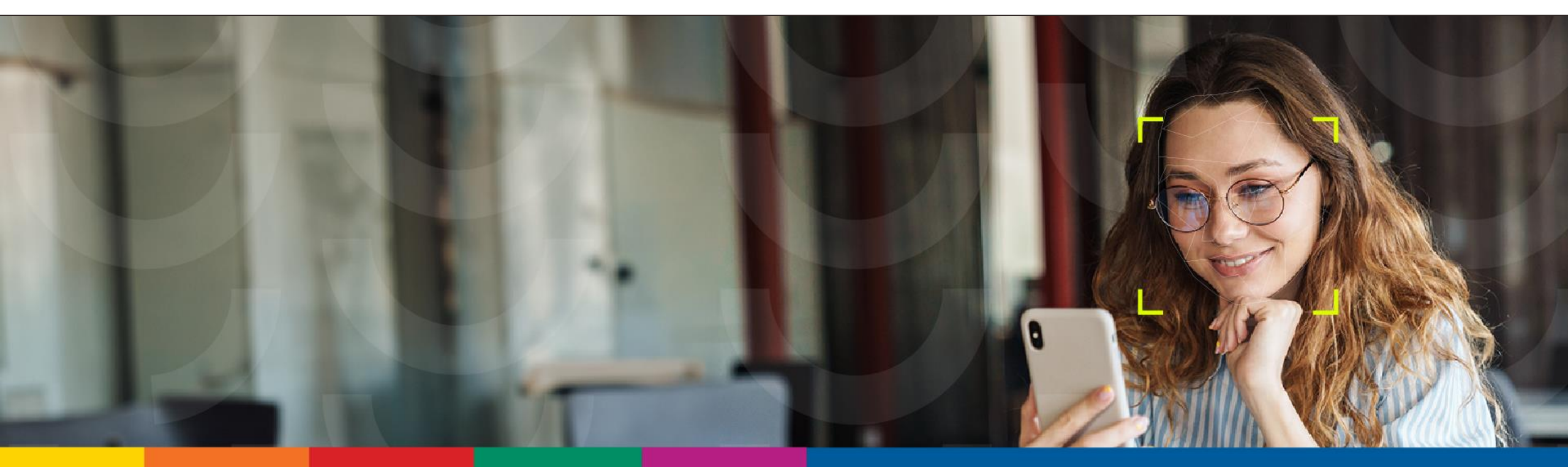

## Корисничко упатство за апликација за отворање на пакет на платежни услуги преку OneID

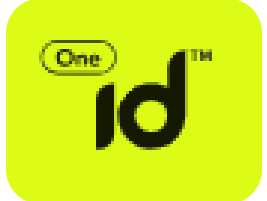

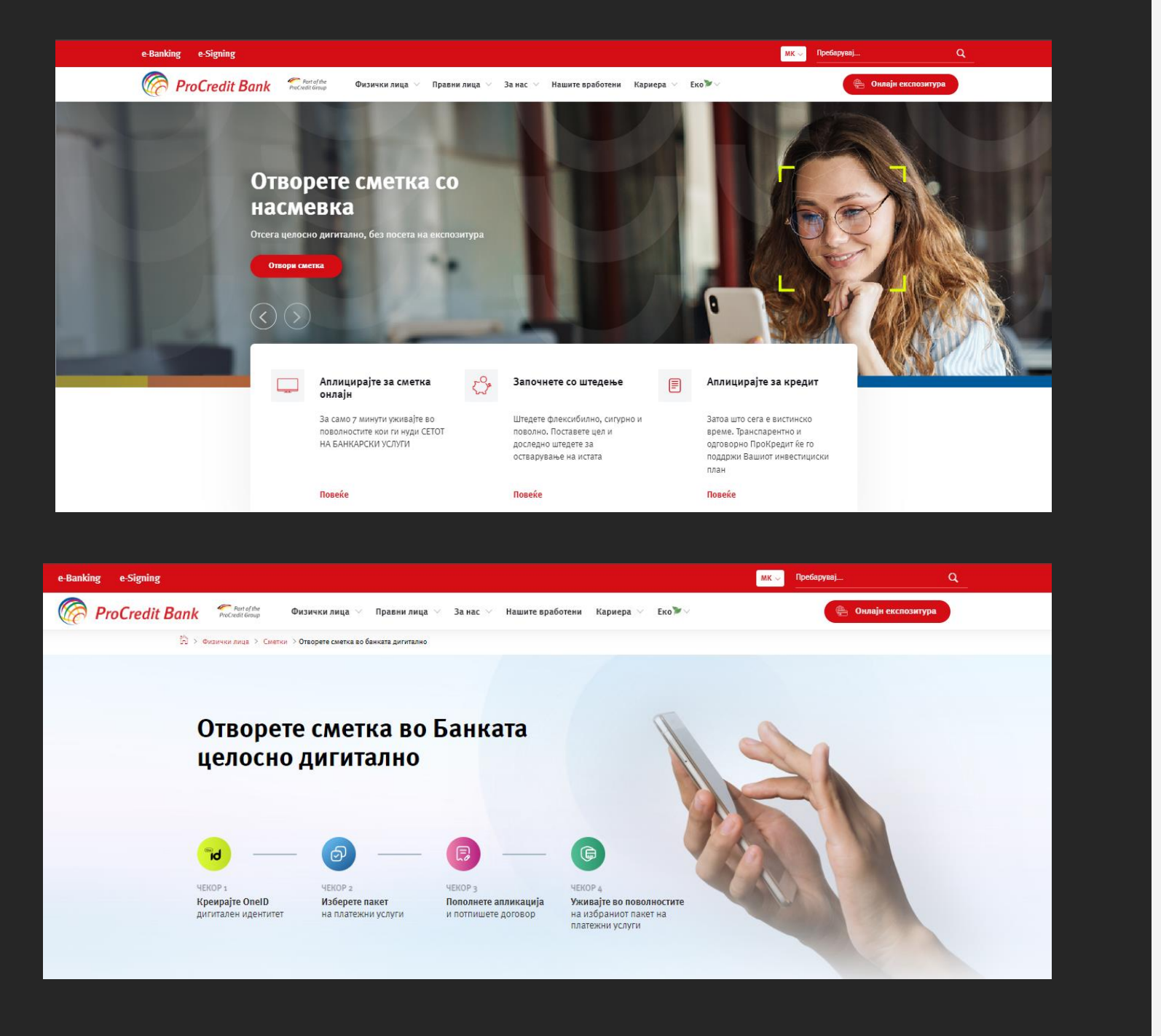

Посетете ја интернет страницата на ПроКредит Банка <u>https://www.pcb.mk/</u> и изберете ја опцијата за дигитално отворање на пакет на платежни услуги.

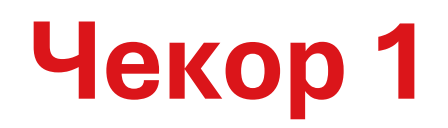

### Креирајте OneID дигитален идентитет

• Бесплатно преземете ја OneID мобилната апликација

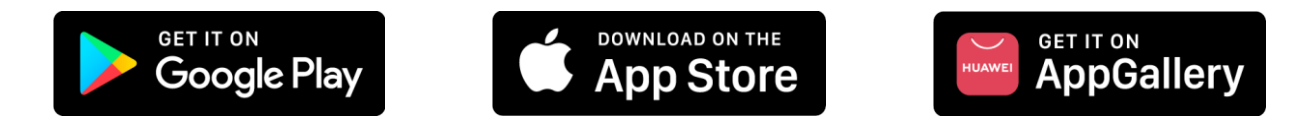

- Осигурајте се дека имате активирано биометриска автентикација (отпечаток или FaceID) на Вашиот мобилен уред
  - Доколку сте корисник на iOS мобилен уред: Пристапете во делот Поставки (Settings) > Face ID & Passcode/Touch ID & Passcode и внесете го отпечатокот од Вашиот прст или следете ги насоките за идентификација на Вашето лице, како белези за потврдување на потеклото и интегритетот на податоци преку кои може да се утврди Вашиот идентитет, во зависност од опциите кои ги поддржува Вашиот уред.
  - Доколку сте корисник на Android мобилен уред: Пристапете во делот Поставки (Settings) > Biometrics & Security и во делот Fingerprints додадете го својот отпечаток од прст како начин на автентикација на мобилниот уред.
- Подгответе го Вашиот документ за идентификација (важечка лична карта или пасош) кој ќе Ви биде побаран во процесот на регистрација
- Следете ги инструкциите на самата апликација за да креирате дигитален идентитет. Детален опис на чекорите може да прочитате <u>тука</u>
- За техничка помош обратете се тука
- Доколку веќе имате креирано дигитален идентитет прескокнете го овој чекор

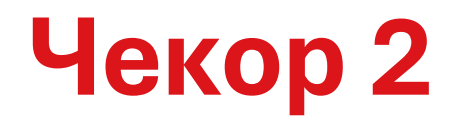

#### Изберете пакет на платежни услуги

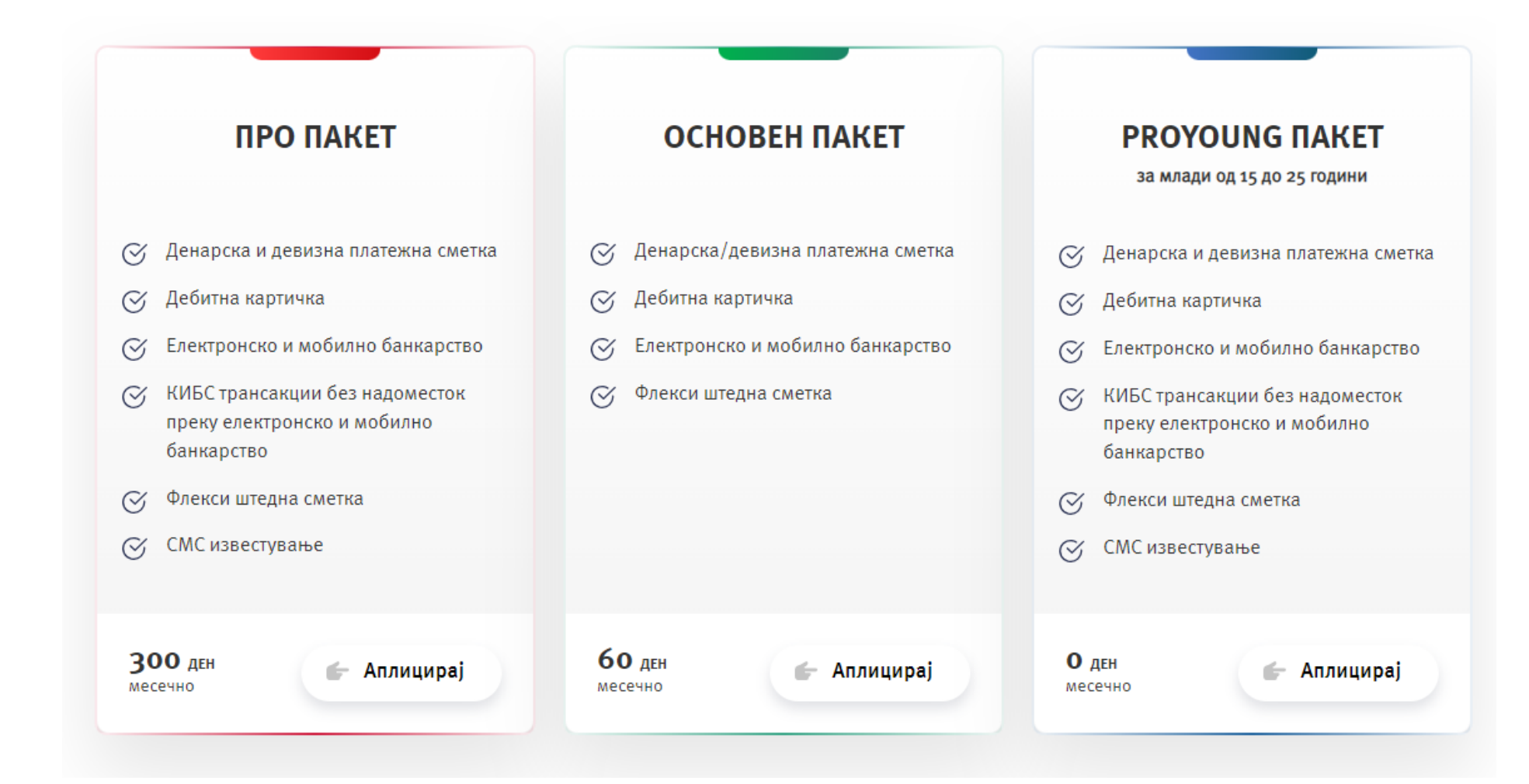

• Најавете се со е-маил адресата од Вашиот OneID профил

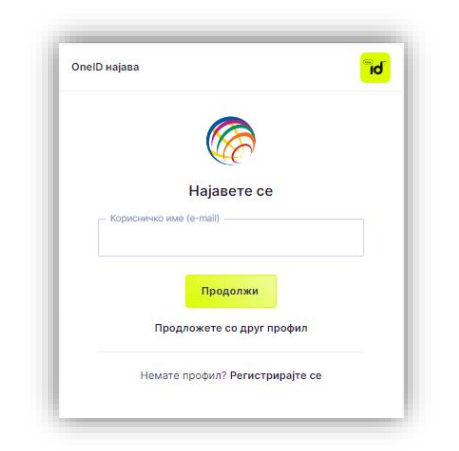

• Кликнете на копчето аплицирај

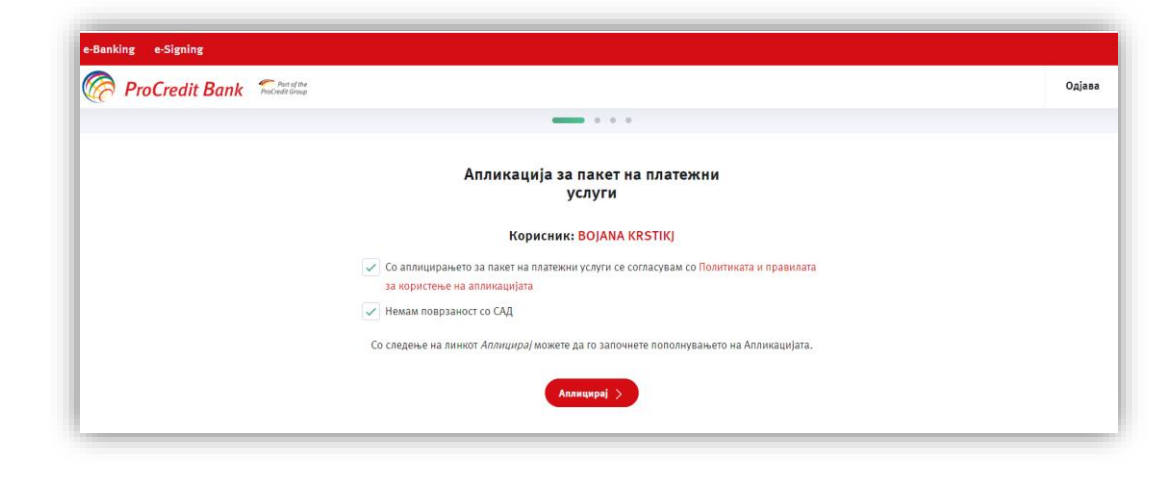

• Одобрете го преземањето на Вашите податоци на OneID апликацијата на Вашиот мобилен уред

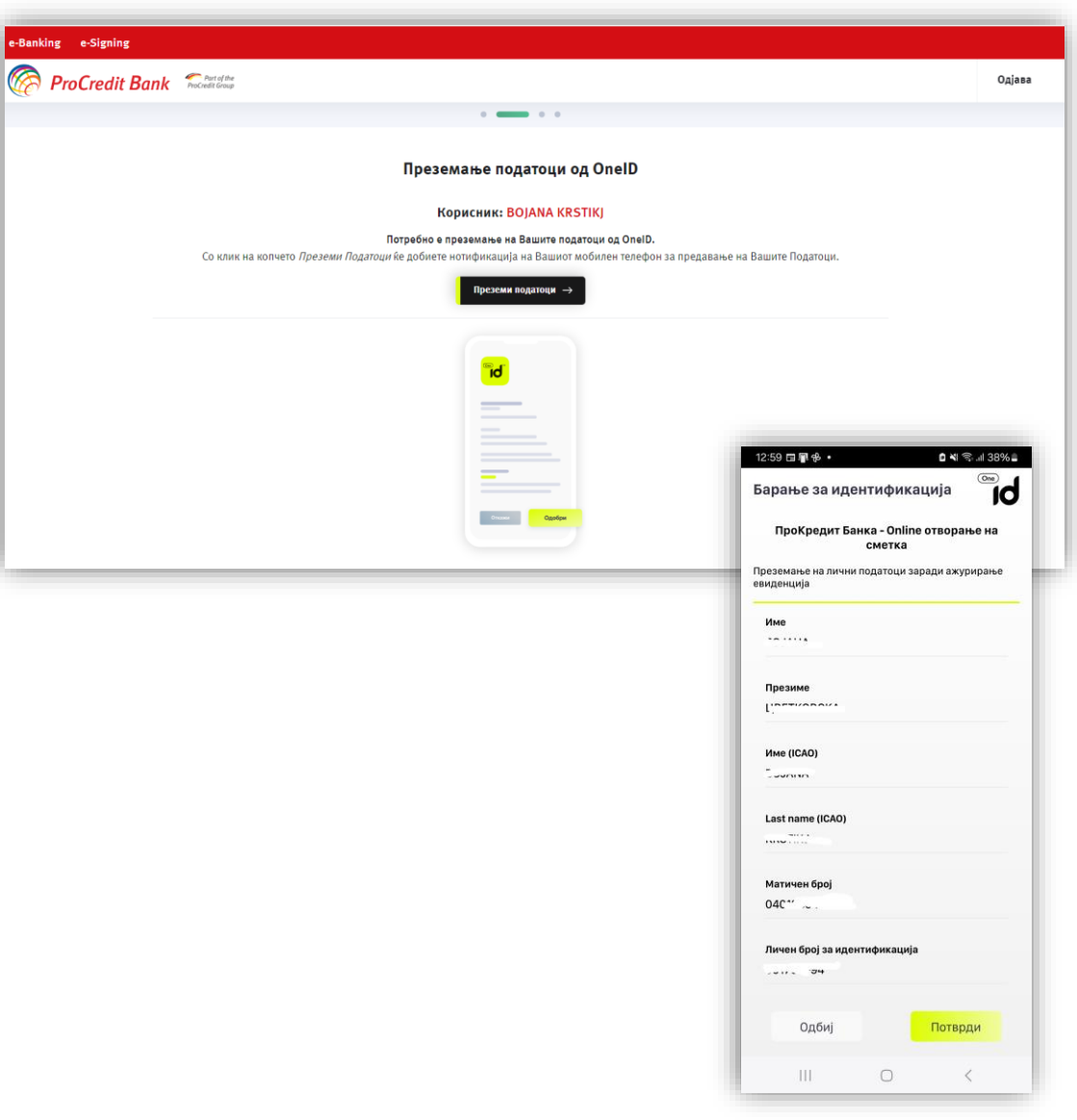

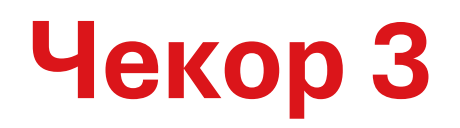

#### Пополнете апликација и потпишете договор

 Проверете ги податоците и дополнете ги бараните податоци за да ја комплетирате апликацијата за платежни услуги

| Про пакет/сметка           |                                        |  |
|----------------------------|----------------------------------------|--|
| ични податоци              |                                        |  |
| tor                        |                                        |  |
| резние                     |                                        |  |
| MET                        |                                        |  |
| Lатун на раѓање            |                                        |  |
| іркава на раѓање           |                                        |  |
| fecto na pařanje           |                                        |  |
| laceлено жесто на раѓање   |                                        |  |
| (p0) на документ           |                                        |  |
| Гагум на издавање          |                                        |  |
| ахоност на документ        |                                        |  |
| бесто на издавање          |                                        |  |
| бесто на живеалиште        |                                        |  |
| дреса на живеалиште        |                                        |  |
| податоци за контакт        |                                        |  |
| Azpeca za kovtakt          |                                        |  |
| Terebow                    |                                        |  |
| Е-нанл адреса              |                                        |  |
| Држава на престој          | Одберете држава на престој *           |  |
| други податоци за клиентот |                                        |  |
| Janumanie                  | Bivecere Januarative                   |  |
| Статус на вработување      | Вработен -                             |  |
| Назив на работодавач       | Внесете го името на вашног работодавач |  |
| Selwort as optionassour    | Одберите де(ност на работодавачот +    |  |

• По пополнување на бараните податоци, одберете Генерирај формулар

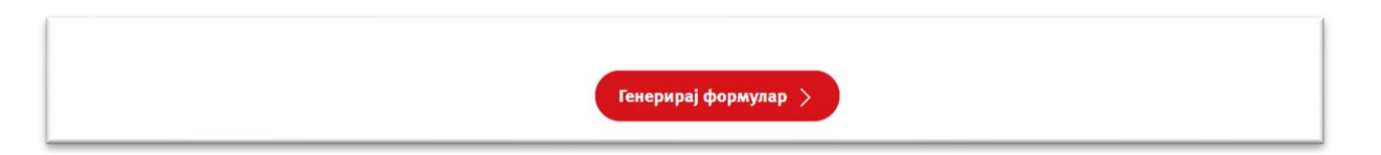

 Потпишете ги апликацијата и Рамковниот договор за платежни услуги со електронски потпис преку OneID мобилната апликација

|                                      | иста на документи                                   |           |
|--------------------------------------|-----------------------------------------------------|-----------|
| Потпишете ги следните документи кре  | ирани согласно податоците што се внесени од Ваша ст | рана.     |
| ВАЖНО: Внимате                       | лно прегледајте ги пред потпишување!                |           |
|                                      | Потпишани: 0 / 2                                    |           |
| Листа на документи за потпишување    | Статус                                              |           |
| Апликација за регистрација на клиент | Чека потпис од корисник                             | Потпиши > |
|                                      |                                                     |           |

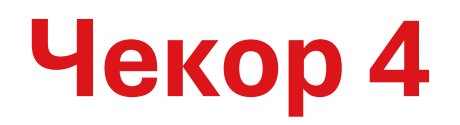

# Уживајте во поволностите на избраниот пакет

• По успешно поднесување на апликацијата, во текот на работниот ден\* на Вашата е-маил адреса ќе добиете известување за отворените платежни сметки како и дополнителни информации за останатите услуги од пакетот.

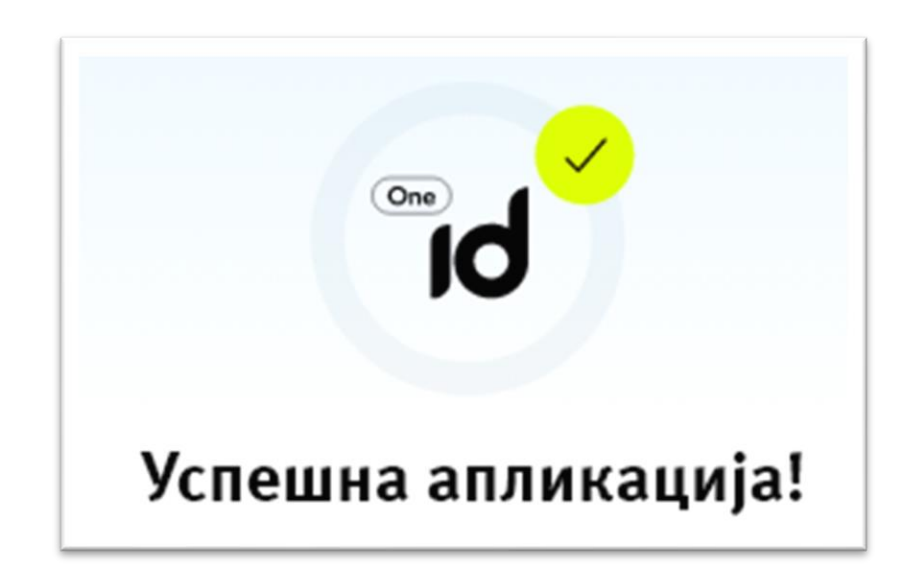

\*Доколку апликацијата ја имате поднесено надвор од работното време на Банката (Пон-Пет 8:30-16:30 часот) известувањето ќе го добиете следниот работен ден.